# ②-1 Windows 版 Office365 インストール方法

- ① サインアップをしていない方は、[①Office365 サインアップ方法]を見ながら行ってください。
- ② Office365 をインストールしたい Windows で、Microsoft Edge を開く。

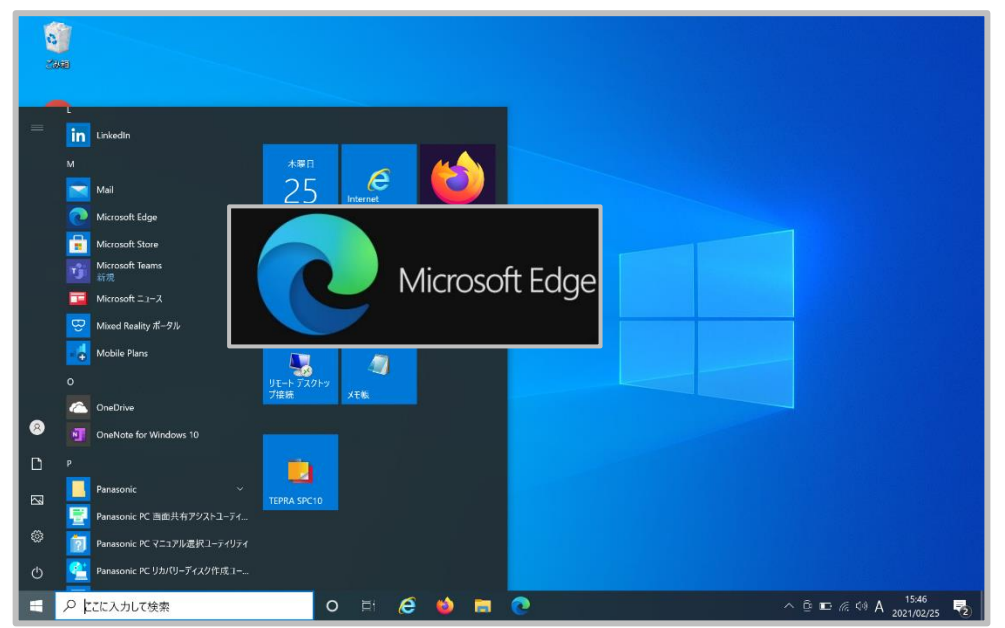

③ Microsoft Edgeの検索画面で、office365のURL[https://login.microsoftonline.com/]を入力する。

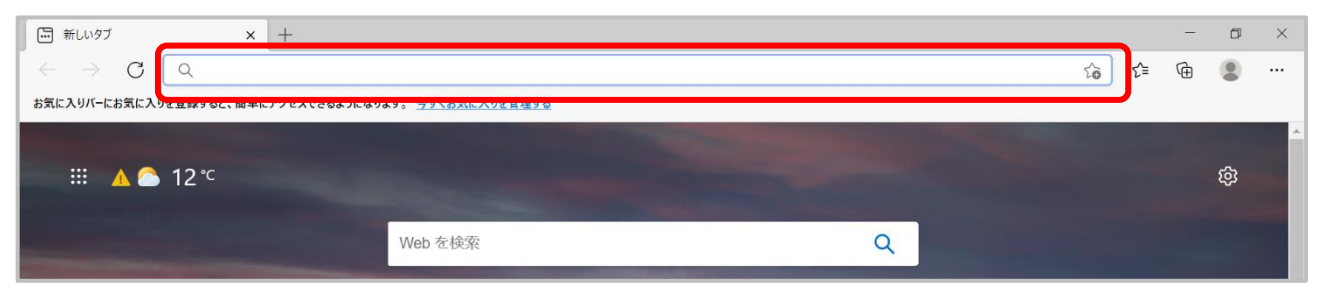

- ファイルE 編集(E) 表示(M) 展歴(S) ブックマーク(B) (←) → @ @ --- 🖸 🗘 🔍 検索 ± IN © ® ≡ A https://login.microsoftonline.com/c client\_id=4345a7b9-9a63-4910-a426-35363201d503&redirect\_uri=https%3A%2F%2 Microsoft サインイン メール、電話、Skype アカウントをお持ちではない場合、作成できます。 アカウントにアクセスできない場合 サインイン オプション 次へ 利用規約 プライバシーとCo ^ ₽A 2021/03/01 ₽ 🖷 🖽 🧀 🔂 🖬 🛤
- ④ 金城のアドレス(〇〇〇〇@kinjo-u.ac.jp)と Office 専用のパスワードでサインインする。

### ⑤ 画面右上の[Office のインストール]をクリックする。

| Office 365 |                | ▶ 検索                           |                                           |                          |                  | ŝ | ? | 8 |
|------------|----------------|--------------------------------|-------------------------------------------|--------------------------|------------------|---|---|---|
| ● I        | こんにちは          |                                |                                           |                          | Office のインストール 〜 | ) |   |   |
| ×          | すべて 最近使用したアイテム | 共有 お気に入り                       |                                           |                          | 入力してリストをフィルター処置  |   |   |   |
| ×          | 🗋 ~ 名前         | y                              | ▣新日時 ∨                                    | 共有者 ~                    | アクティビティ ~        |   |   |   |
| •          |                |                                | · 🙇 -                                     |                          |                  |   |   |   |
|            |                | -                              |                                           | -                        |                  |   |   |   |
| 4          |                | コンテン<br>他のユーザーと共有して共同作業<br>ロード | ンツ アクティビテ<br>©を行います。新しいドキ<br>して開き、作業を開始しる | イなし<br>ュメントを作成したり<br>ます。 | D、アップ            |   |   |   |
| đji        |                |                                |                                           |                          |                  |   |   |   |
| 5          |                |                                |                                           |                          |                  |   |   |   |

 ⑥ [Office365 アプリ]をクリックする。[OfficeSetup.exe]のダウンロードが始まる。(インターネット環境が良い場所 で行う。)

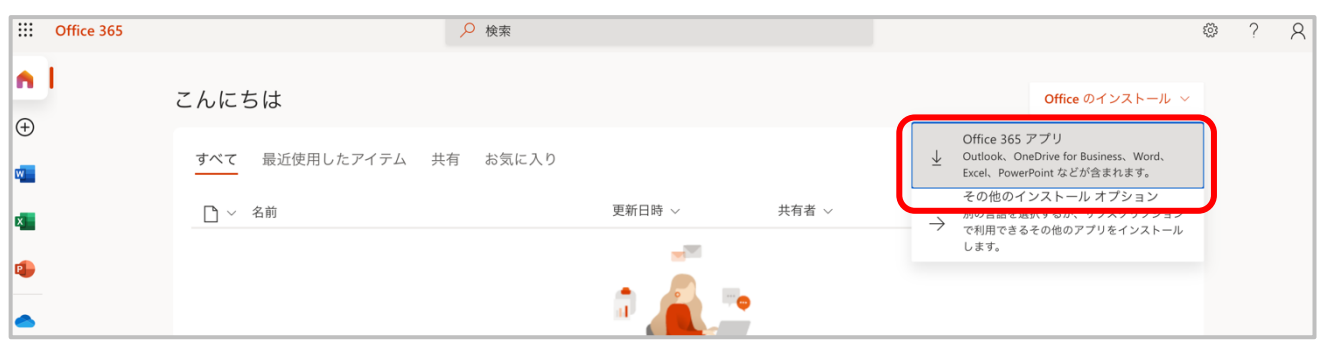

⑦ [まだいくつか手順があります...]と表示されるので、ダウンロードが完全に終了するまで待つ。

| <b>III</b> Office 365      | ,2 検索                                                                                                    | @ ? A         |
|----------------------------|----------------------------------------------------------------------------------------------------|---------------|
| n I                        | まだいくつか手順があります                                                                                                  | 2 h = 11, x   |
| $\oplus$                   |                                                                                                    |               |
| <b>W</b>                   | Run Yes                                                                                                    | 夕一処理          |
| 8                          |                                                                                                    |               |
| •                          |                                                                                                    |               |
| •                          |                                                                                                    |               |
| 4                          | <ul> <li>● [実行]をクリックしま</li> <li>② [はい]を選択</li> <li>③ オンラインのまま(</li></ul>                                       | こす            |
| <b>()</b>                  | 画面の上地を除すか、またはAlt+Nギ 開始します。 インストール後、Office を起動<br>ーを押してください。 Office 355 に使用するアカウント<br>idmtest4@kinjo-uacjp でサイン | ^<br>、<br>インレ |
| 49                         | ± 5.                                                                                                    |               |
| 5                          | OfficeSetup exe ····                                                                                           |               |
| B                          | 9.4/111 Mb, 3%9 32 49                                                                                          | ■ フィードバック     |
| OfficeSetup.exe<br>ファイルを開く |                                                                                                    | すべて表示 🗙       |

⑧ [OfficeSetup.exe]のダウンロードが完了後、左下の[ファイルを開く]をクリックする。

| n I                        | <b>₹</b> | だいくつか手順があります…                         |                                    |                                                                                                    | 7. h = 11. x/ |
|----------------------------|----------|---------------------------------------|------------------------------------|----------------------------------------------------------------------------------------------------|---------------|
| ÷                          |          |                                       |                                    |                                                                                                    |               |
| w.                         | <u>=</u> | Run                                   | Yes                                |                                                                                                    | 9—処理          |
| ×.                         | Ē        |                                       |                                    | Activate Office                                                                                                    |               |
| •                          |          |                                       |                                    | Even with even examined and the even examined and the even examine |               |
| •                          |          |                                       |                                    |                                                                                                    |               |
| <b>q</b> ]                 |          | <b>①</b> [実行] をクリックしま<br>す            | ② [はい] を選択<br>(はい) をクリックして、インストールを | 3 オンラインのままにする                                                                                                    |               |
| 4                          |          | 画面の下部を探すか、または Alt + N キ<br>ーを押してください。 | 開始します。                             | インストール後、Office を起動し、<br>Office 365 に使用するアカウント<br>idmtest4@kinjo-u.ac.jp でサインインし                                                                                                    |               |
| ці)                        |          |                                       |                                    | ます。                                                                                                    |               |
| S                          |          | 閉じる インストールのヘルプ                        | が必要ですか?                            |                                                                                                    |               |
| B                          |          |                                       |                                    |                                                                                                    | ■ フィードバック     |
| OfficeSetup.exe<br>ファイルを開く |          |                                       |                                    |                                                                                                    | すべて表示 🗙       |

#### ⑨ [はい]をクリックする。

| ユーザー アカウント制御 ×<br>このアプリがデバイスに変更を加えることを許可します<br>か?                                                |  |
|--------------------------------------------------------------------------------------------------|--|
| Microsoft Office     確認済みの発行元: Microsoft Corporation     ファイルの入手先: このコンピューター上のハード ドライブ     詳細を表示 |  |
| (まい いいえ                                                                                          |  |

 ① [Office をダウンロードする間、オンラインのままお待ちください]と表示されるので、ダウンロードが完全に終了するまで 待つ。この時、Wi-Fi などインターネットに繋いだままにする。

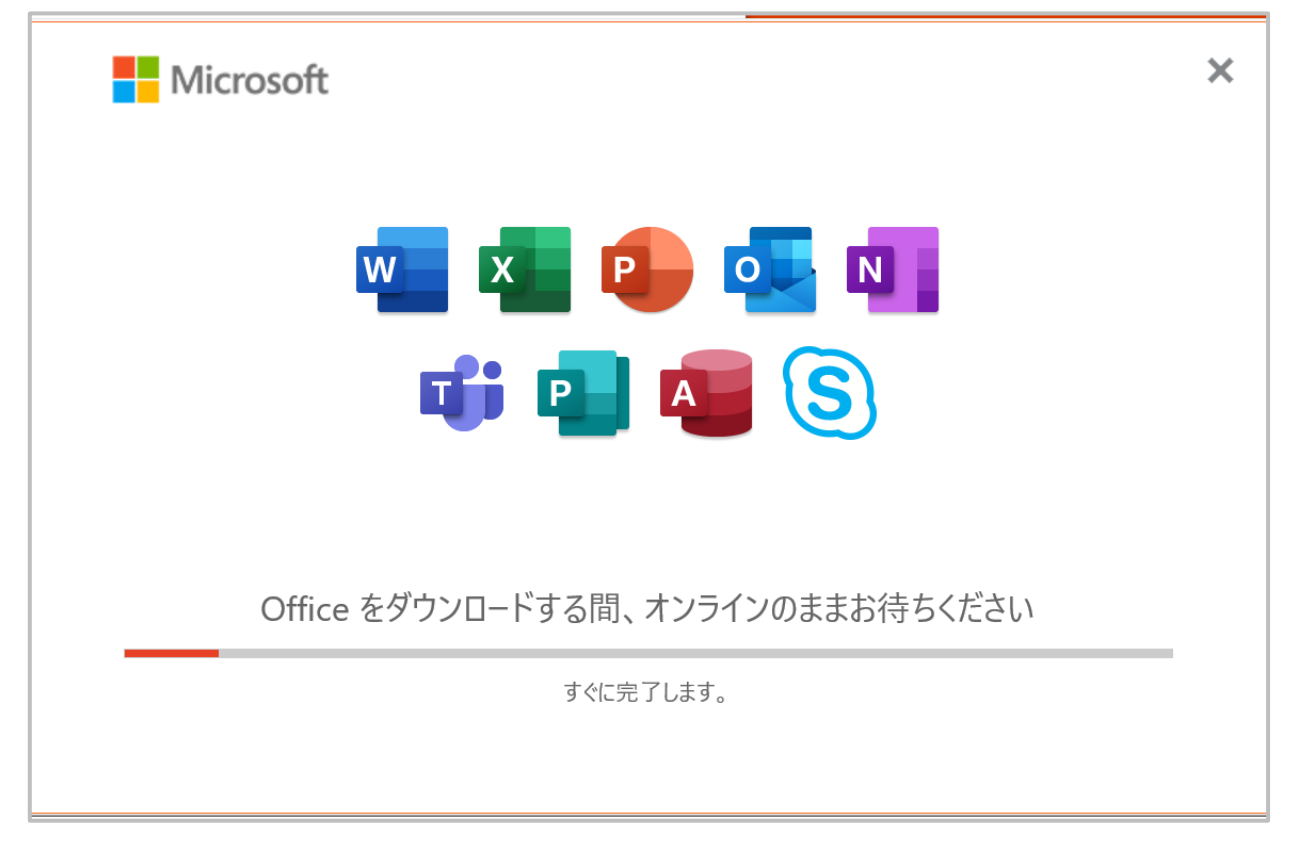

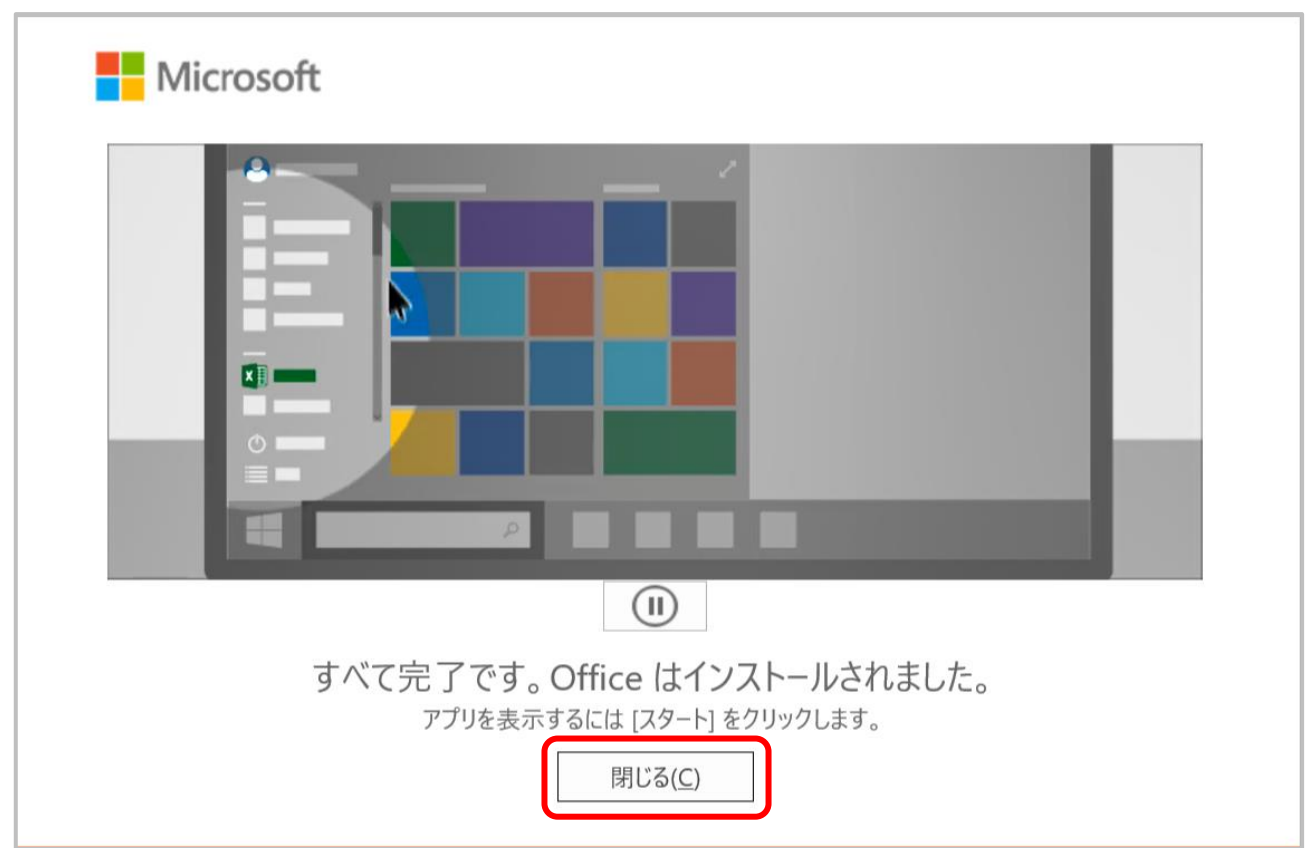

⑪ [すべて完了です。Office はインストールされました。]と表示されるので[閉じる]をクリックする。

② 画面左下の[スタートボタン]をクリックする。

| = | 最近追加されたもの                        |             |                      |         |
|---|----------------------------------|-------------|----------------------|---------|
|   | Word                             |             |                      |         |
|   | PowerPoint                       |             | e                    |         |
|   | Outlook                          | Calendar    | Internet<br>Explorer | Firefox |
|   | 展開~                              |             |                      |         |
|   |                                  |             |                      |         |
|   | 3D ビューアー                         |             |                      |         |
|   | A                                |             |                      |         |
|   | Access<br>新規                     |             |                      |         |
|   | Acrobat Reader DC                | リモート デスクトッ  |                      |         |
|   | c                                | プ接続         | メモ帳                  |         |
| 8 | Calendar                         |             |                      |         |
| D | Cortana                          | -           |                      |         |
|   | CyberLink Power2Go 8.0 for Pan 🗸 |             |                      |         |
|   | CyberLink PowerDVD 14 🛛 🗸        | TEPRA SPC10 |                      |         |
| Ś | D                                |             |                      |         |
| Ċ | Dolby Access                     |             |                      |         |
| - |                                  | 0           |                      | •       |

- ③ スタートメニューのなかに[OneNote][PowerPoint][Excel][Word] があることを、確認。
- ④ その後、[Word]をクリックする。

| =           | P      | PowerPoint            |   |               |         |            |
|-------------|--------|-----------------------|---|---------------|---------|------------|
|             | PJ     | Publisher             |   |               |         |            |
|             | R      |                       |   | e<br>Internet |         |            |
|             | 0      | Realtek Audio Console |   | Explorer      | Firefox | メモ帳        |
|             | s<br>S | Skype                 |   | ۲             | x∃      | PB         |
|             | w      |                       |   | 電源(でんげん)      | Excel   | PowerPoint |
|             |        | Windows PowerShell    |   | w3            |         |            |
|             |        | Windows アクセサリ         | ~ | ₩∃            |         |            |
|             |        | Windows 簡単操作          | ~ | Word          |         |            |
|             |        | Windows 管理ツール         | ~ |               |         |            |
| 8           |        | Windows システム ツール      | ~ |               |         |            |
|             |        | Windows セキュリティ        |   |               |         |            |
|             | w]     | Word                  |   |               |         |            |
| <u>E</u> sa | x      |                       |   |               |         |            |
| ŝ           | (F     | Xbox Game Bar         |   |               |         |            |
| Ф           | *      | Xbox 本体コンパニオン         |   |               |         |            |

⑮ [続行]をクリックする。

|         | Word #42472 🕲 🛞                          | ? – 🛛 🗙                                      |
|---------|------------------------------------------|----------------------------------------------|
| Word    | こんにちは                                    |                                              |
| ∩<br>   | ■ Microsoft<br>○○○ さん、こんにちは。Office へようこそ | ×                                            |
| 新相      | このアカウントでサインインすると Office のライセンス認証が行われます   | カレンダー                                        |
|         | 8                                        | $\overline{r}$ עלע $r  ightarrow  ightarrow$ |
| ₩       | ○○○○○○ @kinjo-u.ac.jp                    |                                              |
|         | アカウントの変更                                 | の他の文書 →                                      |
|         | 続行                                       |                                              |
| アカウント   |                                          |                                              |
| フィードバック |                                          |                                              |
| オプション   |                                          |                                              |

|                |                                                                                          | Word                                 | サインイン              | 🙂 🙁 ? — 🗇 🗙           |
|----------------|------------------------------------------------------------------------------------------|--------------------------------------|--------------------|-----------------------|
| Word           | こんにちは                                                                                    |                                      |                    |                       |
| Ω<br>٭–۵       | ~ 新規                                                                                     | ×                                    | REO<br>BX2683.43   | 10<br>Factores Martin |
| L<br>新規        | 白紙の文書                                                                                    | Office ライセンス認証<br>○○○○@kinjo-u.ac.jp | ()<br>の目次作成チュートリアル |                       |
| <u>一</u><br>開く | <ul> <li>検索</li> <li>最近使ったアイテム</li> <li>ピン留め</li> <li>最近開いた文書はありません。[第(]をクリック</li> </ul> | アカウントがない場合 アカウントを作成しましょう             |                    | その他のテンプレート →          |
|                |                                                                                          |                                      |                    | その他の文書 →              |
| アカウント          |                                                                                          | ©2021 Microsoft プライバシーに関する声明         |                    |                       |
| フィードバック        |                                                                                          |                                      | ,<br>,             |                       |
| オプション          |                                                                                          |                                      |                    |                       |

⑯ Kmail アドレス(〇〇〇〇@kinjo-u.ac.jp)を入力する。

① サインアップの方法の中で設定した office 専用のパスワードを入力する。

|                           |                                                                  | Word                                                    | サインイン 🙂 🙁 ? 🗕 🗗 🗙                                                                                                    |
|---------------------------|------------------------------------------------------------------|---------------------------------------------------------|----------------------------------------------------------------------------------------------------|
| Word                      | こんにちは                                                            | ×                                                       | 1                                                                                                    |
| ش<br>٭–۵                  | ~ 新規                                                             |                                                         | in and a second second s |
| 日本                        | 白紙の文書                                                            | Microsoft<br>○○○@kinjo-u.ac.jp<br>パスワードの入力              | リアル スナップショット カレンダー<br>その他のテンプレート →                                                                                                    |
| ₩K                        | <ul> <li>検索</li> <li>最近使ったアイテム</li> <li>最近開いた文書はありません</li> </ul> | <ul> <li>・・・・・・・・・・・・・・・・・・・・・・・・・・・・・・・・・・・・</li></ul> | その他の文書 →                                                                                                    |
| アカウント<br>フィードバック<br>オプション |                                                                  | 利用現約 プライバシーと Cookie ・・・                                 |                                                                                                    |

#### 18 [OK]をクリックする。

|   |                  |                                                                  | Word                                                                                  | サインイン 🕲 | ) (3) ? - 0                    | × |
|---|------------------|------------------------------------------------------------------|---------------------------------------------------------------------------------------|---------|--------------------------------|---|
|   | Word             | こんにちは                                                            | ×                                                                                     | 1       |                                |   |
|   | ∩<br>ѫ–⊿         | ◇ 新規                                                             | へ<br>すべてのアプリにサインインしたままにする<br><sup>お客様のアカウントは Windows に記憶され、このデバイスではアプリや Web サイト</sup> |         |                                |   |
|   | 上<br>新規          | 白紙の文書                                                            | に自動的にサインインするようになります。デバイスの一部の設定を組織で管理する<br>必要がある場合があります。                               | リアル     | スナップショット カレンダー<br>その他のテンプレート → |   |
|   | Ĩ<br>₩           | <ul> <li>検索</li> <li>最近使ったアイテム</li> <li>最近開いた文書はありません</li> </ul> |                                                                                       |         | その他の文書 →                       | • |
| - | ምክዓンት            |                                                                  | いいえ、このアプリのみにサインインします 、<br>OK                                                          |         |                                |   |
|   | フィードバック<br>オプション |                                                                  |                                                                                       |         |                                |   |

#### ⑲ [完了]をクリックする。

|                  |                            | Word                                                            | サインイン |     | ? —                    | Ø          | × |
|------------------|----------------------------|-----------------------------------------------------------------|-------|-----|------------------------|------------|---|
| Word             | こんにちは                      | ×                                                               |       |     |                        |            |   |
| ∩<br>*-4         | ◇ 新規                       | 準備が完了しました!<br>お客様のアカウントを追加しました。組織のアプリとサービスにアクセスできるよう<br>になりました。 |       |     | 10 .<br>Particular     |            |   |
| 新規               |                            |                                                                 | ッファル  | 27: | ップショット カレン<br>その他のテンプし | 9-<br>-ト → |   |
| Ĩ<br>₩K          | 最近使ったアイテム<br>最近期いた文書はありません |                                                                 |       |     | その他の                   | 文書 →       |   |
|                  |                            | 元二                                                              |       |     |                        |            |   |
| フィードバック<br>オプション |                            |                                                                 | J     |     |                        |            |   |

20 [同意する]をクリックする。

|          | Word 金属語合人 名 🔘 ⑧                                                   | - 9///                    |
|----------|--------------------------------------------------------------------|---------------------------|
| Word     | こんにちは                                                              |                           |
| ∩<br>ѫ–⊿ | Microsoft<br>ライセンス契約に同意します                                         | ×                         |
| 新規       | Microsoft 365 Apps for enterprise に含まれるアプリ:                        | <i>カ</i> レンダ−<br>テンフレ−ト → |
|          | この製品には Office 自動更新機能が付いています。<br>詳細を支示                              |                           |
| 開く       | [同意する] を選択すると、Microsoft Office の使用許諾契約書を承諾したことになります。<br>使用許諾契約書を読む |                           |
|          |                                                                    | の他の文書 →                   |
|          | 同意する                                                               |                           |
| アカウント    |                                                                    |                           |
| フィードバック  |                                                                    |                           |
| オプション    |                                                                    |                           |

## (21) [閉じる]をクリックする。

| Word             | word damage 7 8 8 0 0 0 0 0 0 0 0 0 0 0 0 0 0 0 0 0                                                                                                    | // |
|------------------|----------------------------------------------------------------------------------------------------|----|
| ش<br>٭–۲         | f = Microsoft                                                                                                    |    |
| L]<br>新規         | クリイバンティノンション     Office をご利用いただき、ありがとうございます。プライバシー設定を一部更新して、より詳細に制御できるようにしました。     相撮の管理者によって、いくつかのクラウド利用サービスの使用が許可されています。これらのサービスを使用するかどうかは、ユーザーが決定します。     詳細情報     デンプレート → |    |
| □→<br>開<         | これらのフライバシー設定を調整するには、以下にアクセスしてださい:<br>[ファイル] > [アカウント] > [アカウントのプライバシー]<br>これらのオプションのクラウド利用サービスは、Microsoft サービス規約に従って提供されます。<br>Microsoft サービス規約                                |    |
|                  | の他の文書 →                                                                                                    |    |
| <br>アカウント        | 問じる                                                                                                    |    |
| フィードバック<br>オプション |                                                                                                    |    |

(2) [アカウント]で所有者が自分のメールアドレス(○○○○@kinjo-u.ac.jp)になっていることを確認して、Windows 版 Office365 インストールは完了です。

|              | 文書                                                    | 🔋 1 - Word 金城百合子 🙁 🙁 ? - ロ 🗙                                                    |
|--------------|-------------------------------------------------------|---------------------------------------------------------------------------------|
| $\odot$      | アカウント                                                 |                                                                                 |
| ☆ ホーム 予規     | ユーザー情報                                                | 製品情報                                                                            |
| ー<br>② 開く    | 金城百合子<br>idmtest3@kinjo-u.ac.jp<br>サインアウト             |                                                                                 |
| 情報           | アカウントのプライバシー                                          | サノスクリノション製品<br>Microsoft 365 Apps for enterprise<br>所有者: idmtest3@kinio-u.ac.jp |
| 上書き保存        | 設定の管理                                                 | この製品には以下が含まれます。                                                                 |
| 名前を付けて保<br>存 | Office の背景:<br>円と編模様 ▼                                | 🚾 😰 💁 💁 🔯 😰 🤇 🕲<br>アカウントの管理 ライセンスの変更                                            |
| 印刷           | Office テーマ                                            | Office 更新プログラム                                                                  |
| 共有<br>エクスポート | カラフル ・                                                | 「コE」 更新プログラムは自動的にダウンロードされインストールされ<br>更新 ます。<br>オプション ~                          |
| 変換           | <b>インターネット接続がありません</b><br>サービスを追加または管理するには、インターネット    | ? Word のバージョン情報<br>Word、サポート、プログクト ID、著作権に関する詳細情                                |
| 閉じる          | <ul> <li>□ 世示して(たさい。</li> <li>□ サイト - 金城学院</li> </ul> | Word の<br>バージョン 101 (ビルド 13628.20448 ウイック実行)                                    |
| アカウント        | idmtest3@kinjo-u.ac.jp<br>サービスの追加 ×                   | 11.171711                                                                       |
| その他          |                                                       | 最近インストールした更新プログラムを表示します。<br>新機能                                                 |